## Manual para reabrir su solicitud de Admisión a Ciclos Formativos de GM y GS

## Acceda a rayuela https://rayuela.educarex.es/modulo\_acceso/

Ya sabe que si es menor de edad en el momento de rellenar la solicitud debe hacerlo a través del perfil de rayuela de su madre. padre o tutor/a.

## Accedemos por Secretaría Virtual

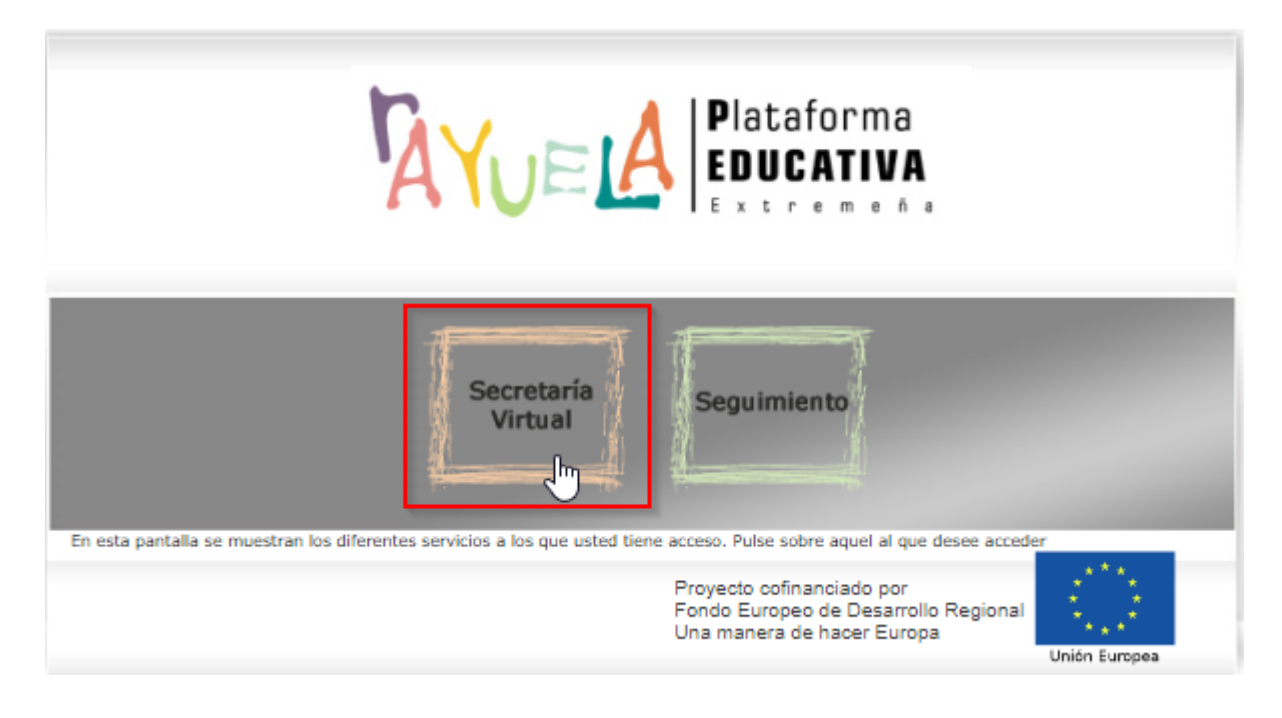

## Accedemos al trámite de Solicitud Admisión:

| Mis trámites                                                                                                    |  |  |  |
|----------------------------------------------------------------------------------------------------|--|--|--|
| Resultado provisional de las pruebas.<br>Reclamaciones Prueba de Acceso a Ciclos Formativos de Formación<br>Profesional. |  |  |  |
| Presentación de solicitudes Solicitud Admisión en Ciclos Formativos de Formación<br>Profesional.                         |  |  |  |

En primer lugar tenemos que **Reabrir la solicitud.** Como veis el plazo se ha modificado hasta el 19 de junio.

| Fase: Presentación d | e solicitudes      |
|----------------------|--------------------|
| Periodo: Del 2 de ma | iyo al 19 de junio |
| Estado: Presentada,  | en trámite         |
|                      | Reabrir solicitud  |

Una vez abierta podemos:

a) Borrar la solicitud si la queremos presentar nuevamente desde el principio:

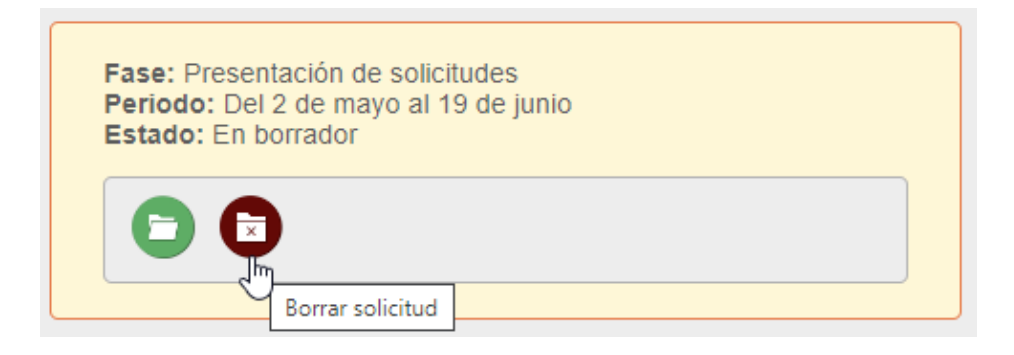

b) Ver los detalles de la solicitud y **podrás modificar TODO lo que consideres.** 

| Fase: Presentación de solicitudes<br>Periodo: Del 2 de mayo al 19 de junio<br>Estado: En borrador |  |
|---------------------------------------------------------------------------------------------------|--|
| Detalle de la solicitud                                                                           |  |

Si vuelves a abrir la solicitud debes llegar hasta la última pantalla Datos de presentación:

Posteriormente darle a Guardar y presentar y su solicitud quedará presentada.

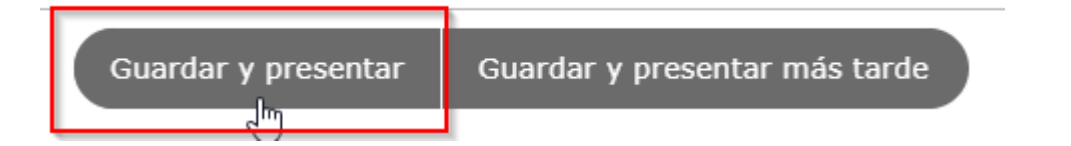

Es recomendable que descargue el justificante de haber presentado la solicitud.

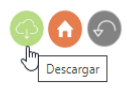

| Tu solicitud se ha registrado correctamente. A continuación puedes ver la información registrada.          |  |
|----------------------------------------------------------------------------------------------------|--|
| Si quieres descargar una copia en formato PDF pulsa en la imagen 💿 situada en la esquina superior derecha. |  |